シティ信金ビジネスダイレクト ご契約者 各位

大阪シティ信用金庫

シティ信金ビジネスダイレクト機能追加のお知らせ

日頃は、当金庫のインターネットバンキングサービス(シティ信金ビジネスダイレクト) をご利用いただき、ありがとうございます。

このたび、インターネットバンキングサービスの機能追加を下記のとおり行いますので、お知らせいたします。

記

- 機能追加日時
   平成29年3月13日(月)7:00
- 2. 機能追加内容
- (1)「資金移動先口座情報(都度指定)編集」画面の一部変更
   「資金移動先口座情報(都度指定)編集」の画面を次のとおり一部変更します。
  - ① 資金移動先口座情報の項目順を変更
  - 印刷」機能の追加
  - ③「外部ファイル入力」機能の追加 事前にCSVファイル形式で振込先口座情報を作成し、アップロードします。
  - ④「ファイル出力」機能の追加

| オンライン取引       ファイル伝送       戦物サービス       利用者情報鑑更       利用者情報鑑更       利用者情報鑑更       ● 利用者情報鑑更       ● 利用者情報鑑更       ● 利用者情報鑑更       ● 列用者情報鑑更       ● 列用者情報鑑更       ● 資金移動先口座情報       ● 資金移動先回準情報       ● 資金移動先回準情報       ● 資金移動先回準情報       ● 資金移動先回準情報       ● 資金移動先回準情報       ● 資金移動先回準情報       ● 資金移動先回進情報       ● 資金移動先回進       ● 資金移動先回進       ● 資金移動先回進       ● 資金移動先回進       ● 資金移動先回進       ● 資金移動先回進       ● 資金移動先回進       ● 資金移動先回進       ● 資金移動先回進       ● 資金移動先回進       ● 資金移動先回進       ● 資金移動先回       ● 資金移動先回進       ● 資金移動先回進       ● 資金移動先回       ● 資金移動先回進       ● 資金移動先回       ● 資金移動先回       ● 資金移動先回       ● 資金移動先回       ● 資金移動                                                                                                    | オンライン取引       フォル伝送       取用者情報変更       利用者情報変更       利用者情報変更       利用者情報変更       利用者情報度       ログ         ● 残高照金       ● 入出金明編照金       ● 資金移動       ● 資金移動結果照金・予約取消       ● 取引履歴照金       ● 資金移動先口座情報(都度指定)編集         資金移動先を追加する場合は、       ● 壁       を押してください。       ● 資金移動先を増加する場合は、修正する口座を選択し、       ● 壁       を押してください。         資金移動先を削除する場合は、       ● 壁       を押してください。       ● 一       ● ● ● ● ● ● ● ● ● ● ● ● ● ● ● ● ● ● ●                                                                                                    |                                                           |                                                                         |                                                                              |                                                                                  |                                      | Denio Shilikin Dalik |
|----------------------------------------------------------------------------------------------------|----------------------------------------------------------------------------------------------------|-----------------------------------------------------------|-------------------------------------------------------------------------|------------------------------------------------------------------------------|----------------------------------------------------------------------------------|--------------------------------------|----------------------|
| <ul> <li>              後高照会             へ出金明網照会             ・資金移動先回座情報(都度指定)編集<br/>資金移動先回座情報(都度指定)編集<br/>資金移動先回座情報(都度指定)編集<br/>資金移動先を追加する場合は、<br/>登録</li></ul>                                                                                                    | ● 残高照会       ● 改金移動集       ● 改合移動集       ● 取引履歴照会       ● 政引履歴照会       ● 改合移動先口座情報(都度指定)編集                                                                                                    | 📕 オンライン取引                                                 | ファイル伝送                                                                  | 📕 収納サ                                                                        | -ビス                                                                              | 利用者情報                                | 🛛 利用者情報照会 ログオ        |
| 資金移動先口座情報(都度指定)編集         資金移動先を追加する場合は、                                                                                                    | 資金移動先口座情報(都度指定)編集         資金移動先を追加する場合は、                                                                                                    | □ 残高照会                                                    | □ 入出金明細照会                                                               | 🔲 資金移動                                                                       | 資金移動結果照会·予約取消                                                                    | 🔲 取引履歷照会                             | 🔲 資金移動先口座情報(都度指定) 編集 |
| <ul> <li>資金移動先を追加する場合は、</li> <li>資金移動先を修正する場合は、修正する口座を選択し、</li> <li>資金移動先を削除する場合は、</li> <li>資金移動先を削除する場合は、</li> <li>ごの場合は、</li> <li>ごの場合は、</li> <li>ごの場合は、</li> <li>ごの場合は、</li> <li>ごのに、</li> <li>ジェイル取り込みにより資金移動先を追加する場合は、</li> <li>ジェイル取り込みにより資金移動先を追加する場合は、</li> <li>ジェイル取り資金移動先を追加する場合は、</li> <li>ジェイル取り資金移動先を追加する場合は、</li> <li>ジェイル取り資金移動先を追加する場合は、</li> <li>ジェイル取り資金移動先を追加する場合は、</li> <li>ジェイル取り資金移動先を追加する場合は、</li> <li>ジェイル取りたり資金移動先を追加する場合は、</li> <li>ジェイル取りたり資金移動先を追加する場合は、</li> <li>ジェイルシカを押してください。</li> <li>シェイルシカ</li> <li>シェイルシカ</li> <li>シ</li></ul> | <ul> <li>         資金移動先を追加する場合は、修正する口座を選択し、         「座を押してください。         資金移動先を修正する場合は、削除する口座を選択し、         「腰を押してください。         資金移動先を削除する場合は、削除する口座を選択し、         「腰を押してください。         ファイル取り込みにより資金移動先を追加する場合は、         <u>プログル取り込みにより資金移動先を追加する場合は、         プログル取り込みにより資金移動先を追加する場合は、         <u>プログル取り</u>         を押してください。         ファイル取り込みにより資金移動先を追加する場合は、         <u>プログル取り</u>         を押してください。         <u>プログル取り込みにより資金移動先を追加する場合は、         </u>を押してください。         <u>プログル取り込みにより資金移動先を追加する場合は、         </u> <u>プログル取力</u>         た押してください。<br/>で、<br/>で、<br/><u>マログル取力</u><br/>(つ信用金庫 ××支店 普通 111111<br/>* 状態に「利用不可」表示されている口座はご利用できませんので、修正または削除してください。<br/>* 当庫にて事前に登録した口座の修正または削除する場合は、当庫までご連絡ください。<br/>(ご連絡ください。<br/>(ご連絡ください。<br/>(ご回 )         (の)<br/>(の)         (の)         (の)   </u></li></ul> | 資金移動先D                                                    | ]座情報(都度指冠                                                               | 2)編集                                                                         |                                                                                  |                                      |                      |
| 選択     □座名義人     金融機関名     支店名     科目     □座番号     状態       □     ウケリニン0018     ○○信用金庫     ××支店     普通     1111111       * 状態に「利用不可」表示されている□座はご利用できませんので、修正または削除してください。<br>* 当庫にて事前に登録した□座の修正または削除する場合は、当庫までご連絡ください。                                                                                                    | 選択       □座名義人       金融機関名       支店名       科目       □座番号       状態         □       ウケリコン0018       ○○信用金庫       ××支店       普通       1111111         * 状態に「利用不可」表示されている □座はご利用できませんので、修正または削除してください。・         * 当庫にて事前に登録した □座の修正または削除する場合は、当庫までご連絡ください。         登録       修正       削除       印刷       外部ファイルスカ       ファイル出カ                                                                                                    | 資金移動先を<br>資金移動先を<br>資金移動先を<br>資金移動先-<br>ファイル取り返<br>資金移動先- | 追加する場合は、<br>修正する場合は、<br>前除する場合は、<br>-覧を印刷する場合<br>込みにより資金移動<br>-覧をダウンロード | <u></u> を押して<br>修正する口座<br>削除する口座<br>は、 <b>叩</b> を<br>は、<br>か先を追加する<br>する場合は、 | てください。<br>を選択し、<br>「を選択し、<br>「静静を押して<br>「静静を押してください。<br>な場合は、<br>ク部ファイルスカを押してくださ | ください。<br>ください。(複数選<br>甲してください。<br>い。 | 書択可能)                |
| * 状態に「利用不可」表示されている口座はご利用できませんので、修正または削除してください。<br>* 当庫にて事前に登録した口座の修正または削除する場合は、当庫までご連絡ください。                                                                                                    | * 状態に「利用不可」表示されている口座はご利用できませんので、修正または削除してください。<br>* 当庫にて事前に登録した口座の修正または削除する場合は、当庫までご連絡ください。                                                                                                    | 選択 □座<br>→ □ <sup>ウ</sup> ケトリニ                            | 名義人 金<br>270018 〇〇信                                                     | 融機関名<br>用金庫                                                                  | 支店名         利           ××支店         普                                           | ↓目 □座番号  <br>通  1111111              | 状態                   |
|                                                                                                    | 登録 修正 削除 印刷 外部ファイル入力 ファイル出力                                                                                                    | * 状態に「利<br>* 当庫にてす                                        | 用不可」表示されて<br>軍前に登録したロ歴                                                  | ている口座はこ<br>密の修正または                                                           | ご利用できませんので、修<br>は削除する場合は、当庫ま                                                     | §正または削除して<br>までご連絡ください               | <br>てください。・<br>・     |
| 登録 修正 削除 印刷 外部ファイル入力 ファイル出力                                                                                                    |                                                                                                    | 登録 修订                                                     | E 削除 印刷                                                                 | 外部ファイルス                                                                      | ファイル出力                                                                           |                                      |                      |

(2) 利用者ユーザのEメールアドレス登録必須化

重要なお知らせを確実に利用者ユーザへ通知し、いち早く気付いていただくため に、利用者ユーザのEメールアドレスの登録を必須化させていただきます。

(3) 「資金移動先口座選択」画面の一部変更

「資金移動先口座選択」の画面を次のとおり一部変更します。

- ① 選択ボタンを「ラジオボタン」から「各メニューボタン」に変更
- ② 選択ボタンを「ラジオボタン」から「選択ボタン」に変更し、資金移動先口座情報 の表示順を変更
- ③「直近2ヶ月以内の資金移動履歴から口座を検索」する機能を追加
- ④「都度指定口座(法人 I B から登録)のみ表示」する機能を追加
- ⑤「事前登録口座(当金庫にて登録)のみを表示」する機能を追加 (本ボタンは表示されますが、当金庫での取り扱いはございません。)

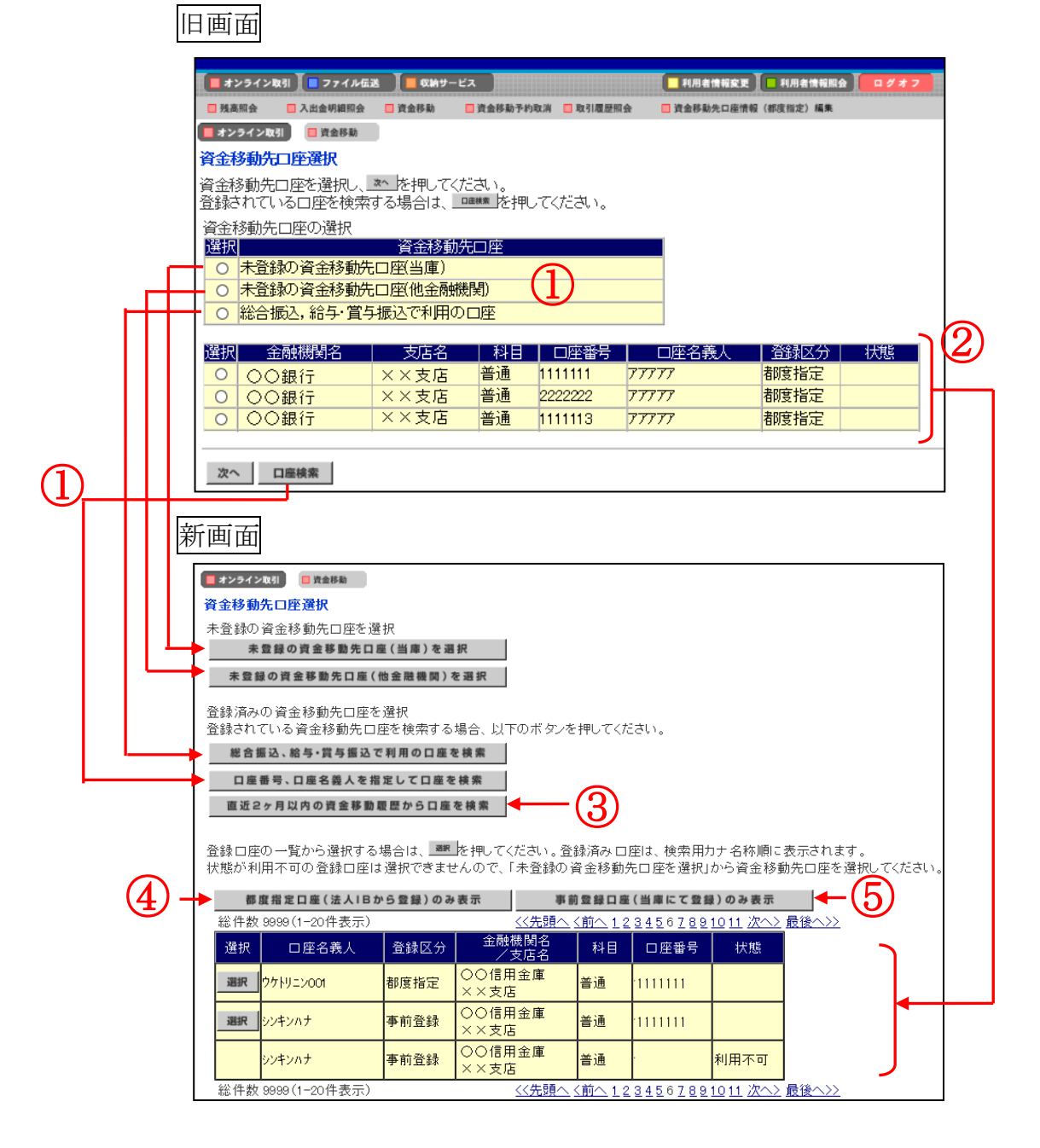

※新機能の取り扱いについて

 ・前頁図③ボタン「直近2ヶ月以内の資金移動履歴から口座を検索」する機能 直近2ヶ月以内に資金移動を行った口座について、資金移動実績の近い日付順に 一覧で表示されます。

一覧から資金移動先口座を選択する場合は、選択をクリックしてください。

| 資金移動先口座選択                                                                                         |                  |           |      |                |    |         |      |  |
|---------------------------------------------------------------------------------------------------|------------------|-----------|------|----------------|----|---------|------|--|
| 資金移動した履歴から資金移動先口座を選択し、🏾 を押してください。                                                                 |                  |           |      |                |    |         |      |  |
| 最近利用した口座の選択<br>総件数 9999 (1-20件表示) <u>&lt;&lt;&lt;先頭へ く前へ 1 2 3 4 5 6 7 8 9 10 11 次へ&gt;</u> 最後へ>> |                  |           |      |                |    |         |      |  |
| 選択                                                                                                | │ 前回<br>│ 資金移動日付 | 口座名義人     | 登録区分 | 金融機関名<br>/支店名  | 科目 | 口座番号    | 状態   |  |
| 選択                                                                                                | 01月05日           | ሳታኑሃ=>001 | 事前登録 | ○○信用金庫<br>××支店 | 普通 | 1111111 |      |  |
| 選択                                                                                                | 12月27日           | シンキンハナ    | 都度指定 | ○○信用金庫<br>××支店 | 普通 | 1111111 |      |  |
|                                                                                                   | 12月26日           | シンキンハナ    | 都度指定 | 1999<br>001    | 普通 | 111111  | 利用不可 |  |
| 総件数 9999 (1-20件表示) <a href="https://www.selfangletainstandings.com">&lt;&lt;&lt; com</a> <        |                  |           |      |                |    |         |      |  |

・前頁図④ボタン「都度指定口座(法人IBから登録)のみ表示」する機能
 オンライン取引メニューから登録した資金移動先口座情報が一覧で表示されます。
 一覧から資金移動先口座を選択する場合は、選択をクリックしてください。

| 資金移動先口座選択                                                |        |      |                |    |         |      |  |  |
|----------------------------------------------------------|--------|------|----------------|----|---------|------|--|--|
| 資金移動先口座を選択し、 準沢を押してください。口座は、検索用力ナ名称順に表示されます。             |        |      |                |    |         |      |  |  |
| 都度指定口座の選択 <br>  総件数 9999 (1-20件表示)                       |        |      |                |    |         |      |  |  |
| 選択                                                       | 口座名義人  | 登録区分 | 金融機関名<br>      | 科目 | 口座番号    | 状態   |  |  |
| 選択 ウケトリ                                                  | /=>001 | 都度指定 | ○○信用金庫<br>××支店 | 普通 | 1111111 |      |  |  |
| 選択 ジンキン                                                  | vnt    | 都度指定 | ○○信用金庫<br>××支店 | 普通 | 1111111 |      |  |  |
| シンキン                                                     | ///t   | 都度指定 | 1999<br>001    | 普通 | 1111111 | 利用不可 |  |  |
| 総件数 9999 (1-20件表示) <<< > < < < < < < < < < < < < < < < < |        |      |                |    |         |      |  |  |

以上